福建省自学考试新生网上报名远程移动端"人脸识别及身份信息

## 采集实名认证"个人信息确认操作指南

为切实做好新冠肺炎防控工作,根据省教育考试院《关于调整 2020 年 4 月 份福建省高等教育自学考试工作安排的通告》:凡今年 4 月份自学考试新生报考 (含面向社会开考专业、试点专业、衔接专业、二学历专业等,以下相同)现场 确认方式调整为通过线上移动端"人脸识别身份信息实名认证",全部进行非接 触式报考报名个人信息确认,各有关单位不再组织集中现场确认。

现将具体操作流程说明如下:

新生报名,首先应登录 "福建省教育考试院网址 (www.eeafj.cn)"--数字 服务大厅---自学考试--福建省高等教育自学考试考务考籍管理系统 V5.5 页面 (简称:报考系统综合业务平台),注册填写提交个人预报名信息(包括按要求 提交本人符合规格的报名照片)。经报考系统后台工作人员进行合规审验后(时 间不超过 24 小时),再次登录 "报考系统综合业务平台",如审验合格,网页界 面显示出 "您的预报名状态:预报名个人信息未确认。"并可以看到下方"下一 步 远程新生报名人脸识别身份信息认证"显示出的二维码。此时,考生方可打开 本人手机上支付宝 APP 的"扫—扫"功能,对准二维码扫一扫,进入移动端 "远 程新生报名人脸识别身份信息认证"确认。移动端系统身份认证通过者,下一步 方可通过 "福建省教育考试院网址 (www.eeafj.cn)"--数字服务大厅--自学考 试--福建省高等教育自学考试考务考籍管理系统 V5.5页面",进入考生个人系统 平台报考课程并缴纳考试报名费。

## 具体图示操作流程如下:

**第一步**:新生报考在提交预报名信息(含上传相片)需经系统后台照片审核 通过后,点击"考生个人平台—报考状态结果查询"模块将出现"远程新生报名 人脸识别身份信息认证"确认通道及"二维码"(注:试点专业、衔接专业、二 学历专业主考学校须提前生成准考证号)。

|                         |                   |                         |                    |                          | 主办                  | 单位: 福建省教育        | 時間院 (合номе ⊙site   |
|-------------------------|-------------------|-------------------------|--------------------|--------------------------|---------------------|------------------|--------------------|
| <i>義</i> 福建1            | 省高等教育             | 自学考试                    | 者务者                | 詩籍管理                     | 信息;                 | 系统∨5             | .5                 |
| 欢迎您:李三                  | 您当前的位置:个人报考       | 平台 > 我的报名信息             | 8                  |                          |                     |                  |                    |
| 平台首页                    | 我的报名信息            |                         |                    |                          |                     |                  |                    |
| 报考报名                    |                   |                         |                    |                          |                     |                  |                    |
| 网上报名                    |                   | 201                     | 印象参加福建             | 省高等教育自当                  | 老试新牛囡               | 11-报名            |                    |
| 增报、补报考课程                |                   | 790                     | CLICCS / MINARE    |                          | i jesticit.         |                  |                    |
| 报考结果查询<br>########      | 您的服名状态: 🎋         | 报名信息未确认。根:<br>终动端"人脸识别身 | 据当前新冠肺炎<br>份信息实务认证 | ·疫情防控形势,原<br>- " 进行信申骚认, | 記定2月26日起来<br>不再组织预试 | 新生报名现场信息)<br>确认。 | 确认环节取消,调整为通过线      |
| 2011月半                  |                   |                         |                    |                          |                     |                  |                    |
| - 進考班考與信息團選舉<br>表示应信是查询 | ▶一步: 请您进行         | 1换报名信息"远程》              | 新生被名人脸识            | 39月份信息认证"                | 领机                  |                  |                    |
| 考点地址参考                  |                   |                         |                    |                          |                     |                  |                    |
| 网上转考                    |                   |                         |                    | m7988.221488             |                     |                  |                    |
| 网上转考(省内)                |                   |                         |                    |                          | 8                   |                  |                    |
| 省际转考(转出)                |                   |                         |                    |                          | Ē.                  |                  |                    |
| 省际转考(转入)查询              |                   |                         |                    | 1.18.1                   | 羟酸                  |                  |                    |
| 网上免考                    |                   |                         |                    |                          | 13                  |                  |                    |
| 网上免考(非学历证书)<br>2010年    |                   |                         |                    |                          |                     |                  |                    |
| 保住児考                    |                   | And A Lawson Mark       | (April etc.)       | ten en trabante          | Londo 100 d'A       | and the late     |                    |
| 25比山山市                  |                   | 18次个人基本信息               | 伦权专业               | (、飛名点信息)                 | 报考课程                | 開除計              | (H)                |
| 前苦学历信息管理                |                   |                         |                    | Wirrorrig & W            |                     |                  |                    |
| 成绩查询                    |                   |                         | し扨                 | 要打印顶报名馆                  | 昆里」                 |                  |                    |
| 当次成绩查询                  | 202               | 20年4月福建                 | 省高等教               | 育自学考证                    | 式新生网                | 上报名信息            | 登记表                |
| 实践课成绩查询                 | 准考证号:             | 预报名信息未确认                | 所                  | <b>運地区: 0100 福</b>       | 州市                  | 报考时间: 20         | 020-02-17 15:12:13 |
| 历史成绩查询                  | 姓名                |                         | 性别                 | 男                        | 户籍                  | 城镇               |                    |
| 毕业论文答辩申请表               | 出生年月              | 197                     | 证件号                | (居民身份证) 33               |                     |                  |                    |
| 个人信息维护                  | 民族                | 异                       | 政治面貌               | 党员                       | 考前学历                | 本科以上             |                    |
| 准有让号宣间管理<br>注回信息修改      | 通道地址              | 福州道家                    |                    |                          | 46766993            | 350003           |                    |
| 退出                      | 110031<br>1170-11 | 1407128                 |                    |                          | No.41.              |                  |                    |
|                         | 联系电话              |                         | 두 제                | 13                       | 1 4K IL             | 科子研究人员           |                    |

图 1.1 个人报考平台—报考状态结果查询

**第二步:**报名考生打开本人实名认证的支付宝 APP,使用支付宝"扫一扫" 功能,扫描网页"自考系统远程新生报名人脸识别身份信息认证"上显示的二维 码,进入手机上"福建省自学考试人脸识别及身份证信息采集的实名认证系统" 确认。

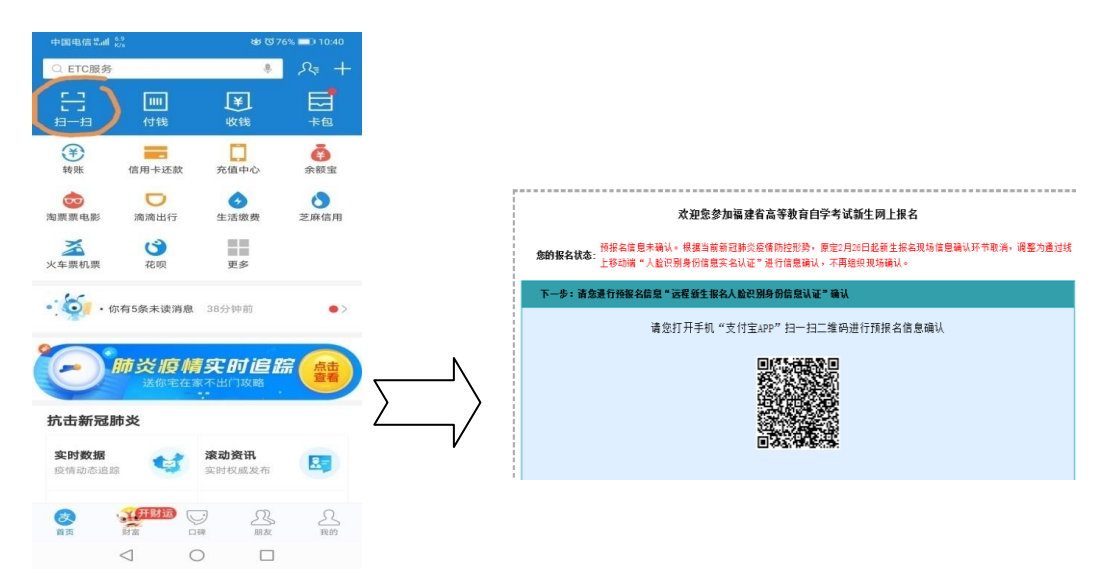

图 2.1 使用支付宝"扫一扫",扫描"自考报考系统 远程身份信息认证平台"上的二维码

友情提示:新生报考若未获得"支付宝"APP 实名认证人员,必须先申请完成支付宝实名认证且认证信息必须与自考报考系统新生预报名填写的信息一致!

支付宝实名认证流程:

1. 打开我的; 2. 点击头像 ID;

3. 选择身份认证; 4. 完善个人信息和上传证件照片。

第三步:考生核对本人网上报名信息确认表,勾选确认并开始认证。

| +550 <b>6</b> 4 |                 |                                              | 1           | ঠ ഀ 40% <u>■</u> | D 16:59             |
|-----------------|-----------------|----------------------------------------------|-------------|------------------|---------------------|
| < 福建            | 省自考新            | 生网                                           | 上信息         | 确认               |                     |
| 自考新             | f生网上信息确         | 认(请认                                         | 真核对以下       | 「报名信息)           |                     |
| 2020年4月         | 福建省高等教          | 育自学考                                         | 试新生网        | 上报名信息            | 确认表                 |
| 所属地区:           | 0100 福州市        | 市 报考                                         | (时间: 2)     | 020-02-17 1      | 5:12:13             |
| 江仕号码            | (居日             | 15 加<br>民身份证)                                |             | F                |                     |
| 出生年日            | 3500_1          | 民族                                           | 001109<br>余 |                  |                     |
| 政治面貌            | 党员              | 户籍                                           | 城镇          | 19               | 5                   |
| 考前学历            | 本科以上            | 职业                                           | 1           | 科学研究人员           | 员                   |
| 通讯地址            | 福州眞豐三           | 1<br>17 - 19 - 19 - 19 - 19 - 19 - 19 - 19 - |             |                  |                     |
| 联系电话            | 13              | 100                                          | 邮编          | 3500             | 03                  |
| 报考专业            |                 | 020301                                       | K 金融学       | (本科)             |                     |
| 报名点             |                 | 01                                           | 02 鼓楼区      | ζ                |                     |
| 重要提示:<br>请认     | 真核对以上报          | 名信息后                                         | 再进行网        | ]上信息确认<br>福建省教育  | \认证。<br><b>百考试院</b> |
| 我已核             | 这对确认所填报         | 8名信息?                                        | 无误并阅i       | 卖相关提示            |                     |
|                 | 3               | 开始认                                          | ίΈ          |                  |                     |
|                 | $\triangleleft$ | 0                                            |             |                  |                     |
|                 |                 |                                              |             |                  |                     |

图 3.1 核对报名信息表并进入认证

第四步:新生报考拍摄或上传本人二代身份证正、反面。

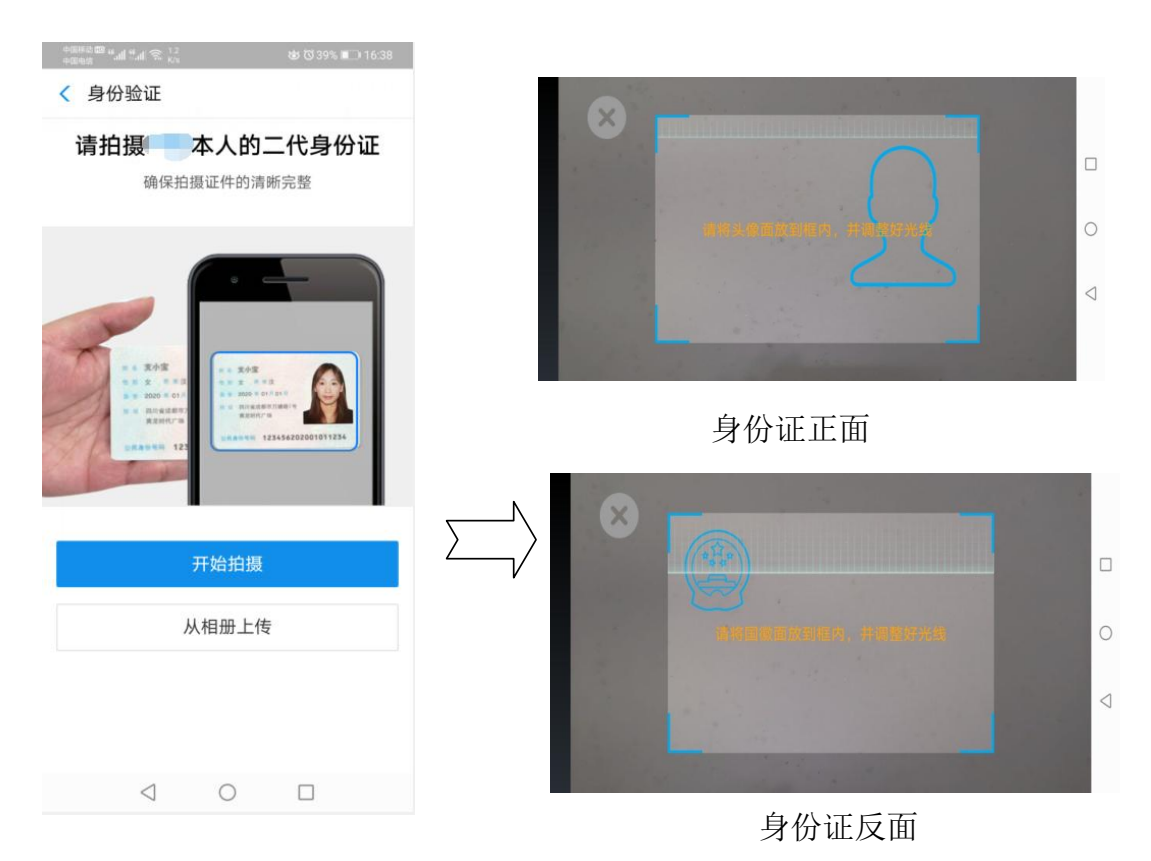

图 4.1 新生报考拍摄或上传本人二代身份证正、反面

第五步:采集本人人脸完成身份认证并返回。

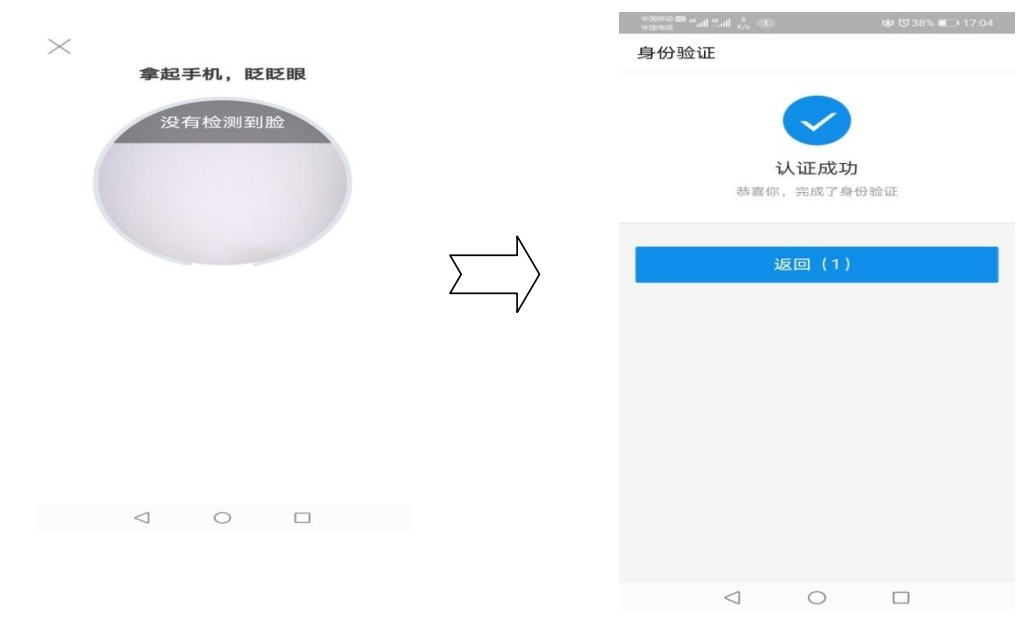

图 5.1 采集本人人脸完成身份认证

**第六步:**点击"返回"后,在手机"支付宝 APP"上出现如下图,使用默认 浏览器点击"仅此一次",即可完成新生报考网上个人信息确认的全部流程。

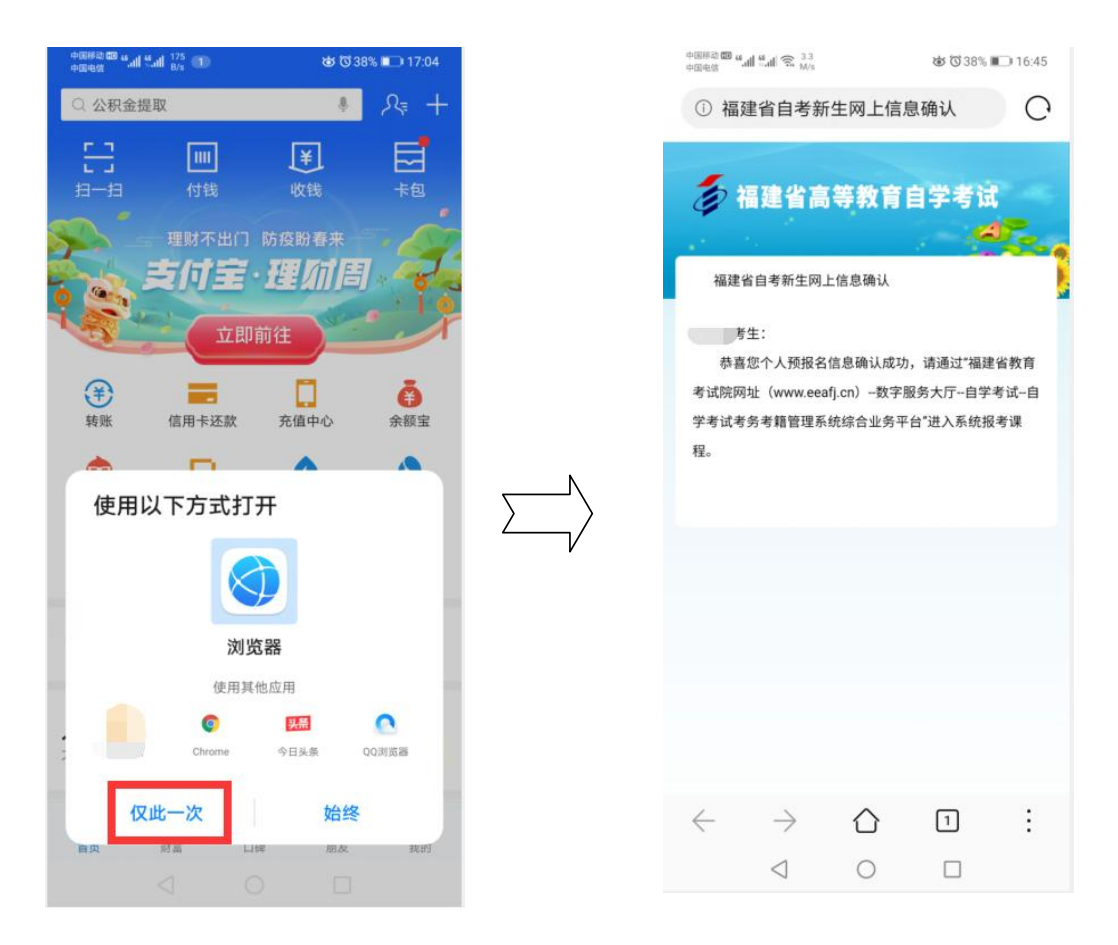

图 6.1 点击"仅此一次",即可完成新生报考网上个人信息确认